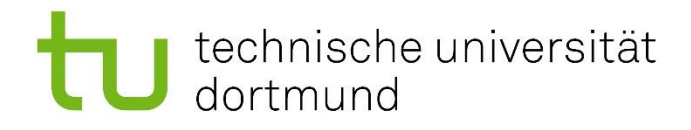

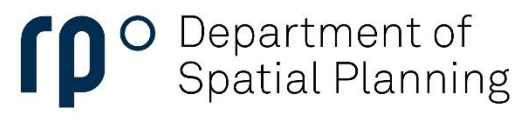

Examination Board

## Creating a grade certificate

## technische universität dortmund

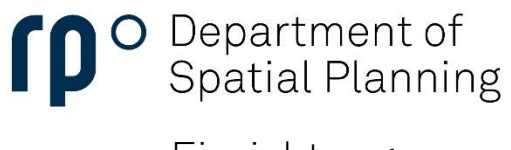

Einrichtung

To create a grade certificate or an overview of your achievements, go to the **Student Service** segment and choose **Student Service**.

| Meine Prüfungsverwaltung 🔻          |                 | My notifications 👻                                                                                                    |  |                                            |
|-------------------------------------|-----------------|----------------------------------------------------------------------------------------------------|--|--------------------------------------------|
| Planner of studies with Module plan | My achievements | Re-registration/Semester Contribution (0)         Student Status (1)           You don't have any reports so far.         There are 1 unread requested reports for you.                                           |  |                                            |
| Student Service 👻                   |                 |                                                                                                    |  |                                            |
| Student Service                     | Requests        | General reports (0)<br>There are no new reports available for you.                                                                                                    |  |                                            |
| Unpaid Invoices / Payments Made     |                 |                                                                                                    |  |                                            |
|                                     |                 | Last used 👻                                                                                                    |  |                                            |
| Messages >                          |                 | Bit     City     City     City       Student Service     Planner of studies<br>with Module plan     Application     Changes to<br>Personal Data     User manual for<br>accessibility     Device<br>administration |  |                                            |
|                                     |                 |                                                                                                    |  |                                            |
|                                     |                 | Contact and information 👻                                                                                                    |  |                                            |
|                                     |                 | Information Hotline Student Services                                                                                                    |  |                                            |
|                                     |                 | Advice & Support                                                                                                    |  |                                            |
|                                     |                 |                                                                                                    |  | Division of Disability and Studies (DoBuS) |
|                                     |                 | Information on disadvantage compensation USCS (Registration and deregistration for examination Transcript of Records)                                                                                             |  |                                            |
|                                     |                 | boos (registration and deregistration for examination, nanocirpt of networks)                                                                                                    |  |                                            |

Next, choose Requested Reports / Reports.

| My courses of study Contact data Payments Requested Reports / Re | ports            |               |                                 |
|------------------------------------------------------------------|------------------|---------------|---------------------------------|
| Degree programs                                                  |                  |               |                                 |
| Bachelor - First degree                                          |                  |               |                                 |
| Subject                                                          | Program Semester | Subject code  | Examination regulations version |
| Spatial Planning                                                 | 3                | Major subject | examination regulations 2012    |
|                                                                  |                  |               |                                 |
|                                                                  |                  |               |                                 |

## technische universität dortmund

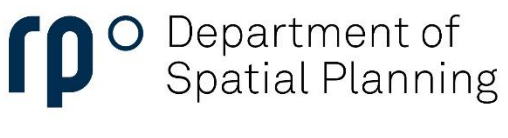

Einrichtung

Once you have reached the Requested reports / reports section, you will find an area on the right where you can create various certificates as PDF files. For a complete grade certificate, go to **Bescheinigungen für Noten und Prüfungen** and select **Notenbescheinigung (alle Leistungen)**.

| My courses of study Contact data Payments Requested Reports / Reports                                                                                                   |                                                                                                    |  |  |  |  |
|----------------------------------------------------------------------------------------------------|----------------------------------------------------------------------------------------------------|--|--|--|--|
| Requested Reports                                                                                                    | Reports                                                                                                    |  |  |  |  |
| Re-registration/Semester Contribution (0)         Student Status (1)           You don't have any reports so far.         There are 1 unread requested reports for you. | Data check sheets: Data control sheets (English) Data control sheets (German)                                                        |  |  |  |  |
| General reports (0)<br>There are no new reports available for you.                                                                                                    | Certificates:<br>Studienverlaufsbescheinigung<br>Studienverlaufsbescheinigung (Englisch)<br>Bescheinigungen für Noten und Prüfungen: |  |  |  |  |
|                                                                                                    | Notenbescheinigung (alle Leistungen)     Notenbescheinigung (nur BE)                                                                 |  |  |  |  |

A window will open with customization options for your grade certificate. The current semester is selected by default.

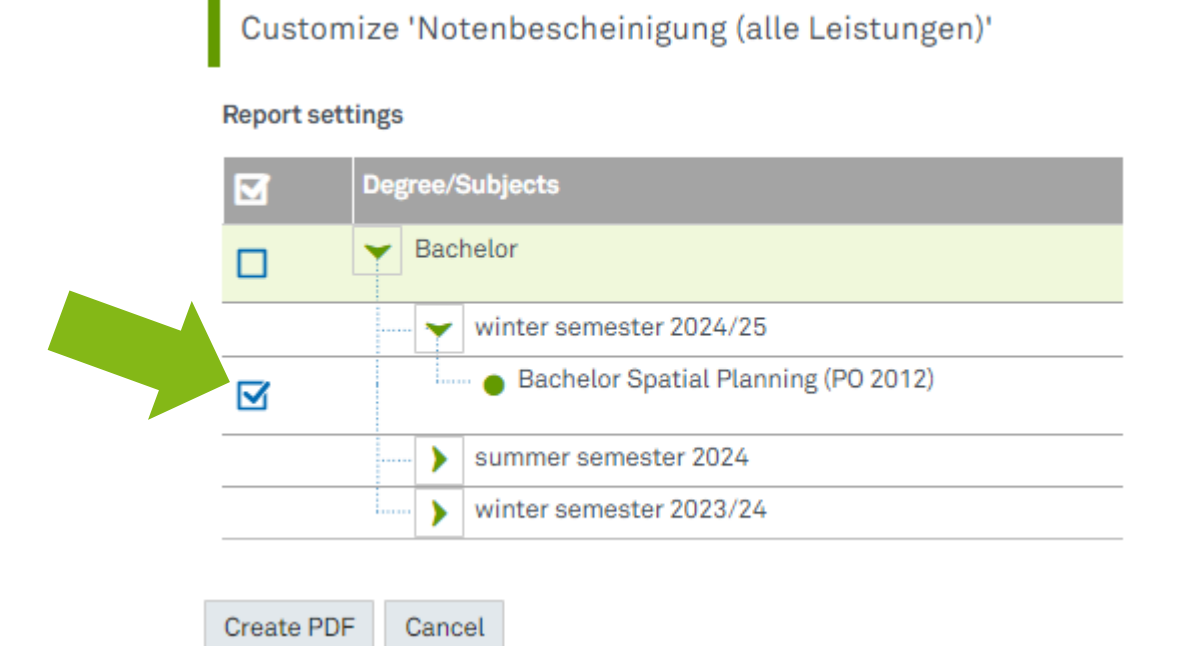

## technische universität dortmund

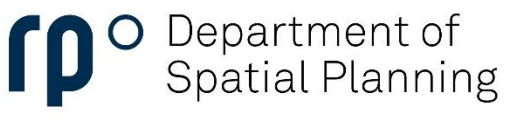

Einrichtung

This setting is sufficient to create a **grade certificate including all your achievements thus far**. You do not need to select all semesters individually. With a click on the **"Create PDF" button** you can now complete the creation of the grade transcript.

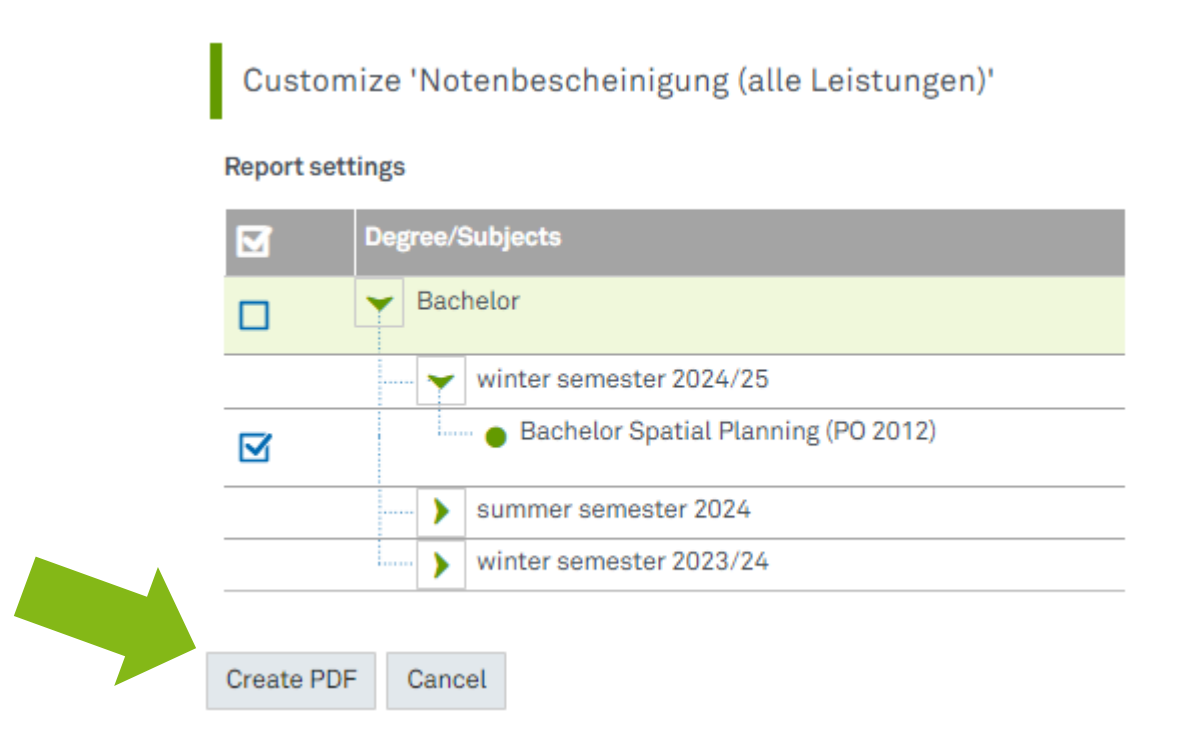